## Bildschirm

Der Webdesk EWP Bildschirm wird in vier Bereiche unterteilt:

| PersonalNr: 204520                                                                                                    | 033 | 33                   | Mus         | ster Max |                         |     |
|----------------------------------------------------------------------------------------------------|-----|----------------------|-------------|----------|-------------------------|-----|
| ⊖ Buchen<br>∀ Info                                                                                                    |     | 🔌 Stamm /            | Konten      | - F      | Kopfleiste              |     |
| 🔰 Stamm / Konten                                                                                                    | ø   | 🝰 Abfrage            | -           |          |                         |     |
| E Kalender                                                                                                    |     | Datum                | itelleiste  |          |                         |     |
| 😂 Anwesenheitstableau                                                                                                    |     | Personendat          | itelieliste |          |                         |     |
| i Gruppenkalender                                                                                                    |     | Stammsatz 🔪          |             |          |                         |     |
|                                                                                                    |     | Personalnr.          | 20452003333 |          |                         |     |
| 🖉 Zeitkorrektur                                                                                                    |     | Ausweisnr.           | 0000000000  |          |                         |     |
| 🔀 Fehlzeitstorno                                                                                                    |     | Organisationseinheit | IZ          |          |                         |     |
| 10-Stundenkappung Stundenweise Tageweise                                                                                                    | M   | enüleiste            | 17820WPS1   |          | Arbeitsbereich          |     |
| » Sammelzeitkorrektur                                                                                                    |     |                      | -5,56       |          |                         | J   |
| Second Second Secon | -   | Jahr akt.            | 25,00       |          | Gesamte 50% ÜST akt. 35 | ,00 |
| offene Anträge                                                                                                    |     | Resturlaub           | 20,00       |          | Jahr                    |     |

# Kopfleiste

In der Kopfleiste wird die Personalnummer und der Benutzername des jeweils angemeldeten Mitarbeiters angezeigt.

| Sabine |
|--------|
| \$     |

## Titelleiste

Dieser Bereich beinhaltet die zugehörige Überschrift / Kopfzeile zu den im Arbeitsbereich angezeigten Masken / Listen, sowie den Abfrage -Button und das auszuwählende Datum.

| 8 Stamm / Konten |            |  |  |  |  |
|------------------|------------|--|--|--|--|
| 🐉 Abfrage        |            |  |  |  |  |
| Datum            | 04.08.2010 |  |  |  |  |

#### Menüleiste

Die Menüleiste ist eine Sammlung von Aktionen, welche speziell für den Mitarbeiter parametriert wurden. Die einzelnen Menüs sind in Gruppen eingeteilt, wobei die Detailmenüs durch klicken auf die Leistenknöpfe aufgeklappt werden können.

| 🕟 Buchen                                                                                                    |  |
|----------------------------------------------------------------------------------------------------|--|
| 😑 Anwesenheitstableau                                                                                                    |  |
| ∀ Info                                                                                                    |  |
| 🔗 Stamm & Konten                                                                                                    |  |
| 🧮 Kalender                                                                                                    |  |
| In the second second se |  |
| 😑 Journal                                                                                                    |  |
| » Formulare                                                                                                    |  |
| » Workflow                                                                                                    |  |
| 💫 pers. Einstellungen                                                                                                    |  |
| 🕘 Logout                                                                                                    |  |
|                                                                                                    |  |

# Arbeitsbereich

Im Arbeitsbereich erfolgt die Anzeige der Aktionen, die Dateneingabe in Masken, es werden auch Bestätigungen des Servers angezeigt, falls eine Aktion durchgeführt wurde.

| Personaldata      |               |                   |
|-------------------|---------------|-------------------|
| Name              | Becker Sabine |                   |
|                   |               |                   |
| Accountdata       |               |                   |
| Gleitzeitsaldo    |               | Resturlaub        |
| Verpl. Urlaub     |               | Unverpl. Urlaub   |
| Langzeitkonto     |               | Dozententätigkeit |
| Dozenten-Guthaben |               |                   |

Beispiel für eine Bestätigung des Servers:

Buchung durchgeführt!

## Hilfetexte / Versionsinfo

Es gibt die Möglichkeit im Webdesk pro Aktion ein Hilfemenü aufzurufen. Wird die Maus über das Symbol im oberen rechten Eck bewegt, so wird ein Feld eingeblendet:

| Haider Martin | Hilfe | Ф | ¥ |
|---------------|-------|---|---|
|               |       |   |   |

Klicken sie nun auf das Symbol "Hilfe" so wird, falls vorhanden, ein Feld mit Hilfetext eingeblendet (ein Fenster mit dem Hilfetext geöffnet).

Klicken Sie auf das Symbol "Version", so wird die Versionsinfo (Versionsnummer) angezeigt.